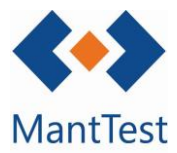

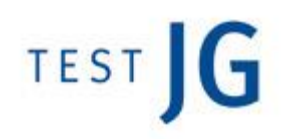

## COM MODIFICAR LA PLANTILLA D'UN INFORME (NET-21)

MantTest.net utilitza com a motor d'informes plantilles en format Excel. Aquestes plantilles estan obertes a l'usuari perquè puguin modificar els seus propis informes sense necessitat de l'equip de TESTJG.

Per a realitzar aquestes modificacions s'hauran de seguir els següents passos:

- Exportació de la plantilla
- Modificació de la plantilla
- Introducció a MantTest.net de la nova plantilla

## Extracció de la plantilla Excel

Per a la modificació d'un informe ens hem de dirigir a la pantalla de configuració d'aquest, com si ens disposéssim a imprimir.

En el cas dels informes personalitzats, els que trobarem directament en el menú, ens dirigirem directament a la finestra d'informes personalitzats.

Una vegada a la finestra de configuració d'informes, editarem aquests dirigint-nos a la finestra de configuració de la plantilla. Per a arribar a aquesta nova finestra ho farem a partir del botó d'editar ubicat a la dreta del *scroll* amb el que seleccionem la plantilla a utilitzar a la impressió, una vegada en aquesta exportarem la plantilla.

| nformes d' entitat                                                                                             |                                  |                           |                                               |                                                                                                    |                                                                                                    |                                                                                                    |
|----------------------------------------------------------------------------------------------------|----------------------------------|---------------------------|-----------------------------------------------|----------------------------------------------------------------------------------------------------|----------------------------------------------------------------------------------------------------|----------------------------------------------------------------------------------------------------|
| Gamas extendido                                                                                                |                                  |                           |                                               |                                                                                                    | ~ (_)                                                                                                    |                                                                                                    |
| Zona és NN.HOT.COR THE CORNER HOTEL BARC                                                                       | ELONA                            |                           |                                               |                                                                                                    |                                                                                                    |                                                                                                    |
| 🔾 Imprimir Llistat                                                                                             |                                  |                           |                                               |                                                                                                    |                                                                                                    |                                                                                                    |
| Imprimir tot el que sigui filtrat                                                                              |                                  |                           |                                               |                                                                                                    |                                                                                                    |                                                                                                    |
| Paràmetres de consulta                                                                                         |                                  |                           |                                               |                                                                                                    |                                                                                                    |                                                                                                    |
| Mostrar només fitxes d'actius                                                                                  |                                  |                           |                                               |                                                                                                    |                                                                                                    |                                                                                                    |
| Inclou descendents                                                                                             |                                  |                           |                                               |                                                                                                    |                                                                                                    |                                                                                                    |
| 🖌 Configuració de la impressió                                                                                 | ) - Fitxes d'actiu               |                           | _ ×                                           | - ûnderson<br>©v≡trat                                                                                                    |                                                                                                    | Australia P                                                                                                    |
| Configuració de la impressió<br>Informes d' entitat                                                            | ) - Fitxes d'actiu               |                           | _ ×                                           | Canto see                                                                                                    | tete a constant a constant constant a constant a constant a constant a constant a consta | Theorem is a second second sec |
| Configuració de la impressió<br>Informes d' entitat<br>Gamas extendido                                         | - Fitxes d'actiu                 | v                         | - ×                                           | <ul> <li>Contra rem</li> <li>Contra rem</li> <li>Contrem</li> <li>Contrem</li> <li>Contra rem</li> <l< th=""><th>Het 1 1 1 1 1 1 1 1 1 1 1 1 1 1 1 1 1 1 1</th><th>) here leave at a second second secon</th></l<></ul> | Het 1 1 1 1 1 1 1 1 1 1 1 1 1 1 1 1 1 1 1                                                                                                    | ) here leave at a second second secon |
| Configuració de la impressió<br>Informes d' entitat<br>Gamas extendido<br>Títol                                | ) - Fitxes d'actiu<br>Propietari | <b>↓</b><br>Àmbit de zona | - ×                                           | <ul> <li>Control control</li> <li>Control control</li> <li>Control</li> <li>Control</li> <li></li></ul>                                                                                                    | All I I I I I I I I I I I I I I I I I I                                                                                                    | j tertagi<br>j tertagi<br>j tertagi                                                                                                    |
| Configuració de la impressió<br>Informes d' entitat<br>Gamas extendido<br>Títol<br>Gamas extendido             | ) – Fitxes d'actiu<br>Propietari | <b>↓</b><br>Àmbit de zona | - ×                                           | <ul> <li>Sector and</li> <li>Sector and</li></ul>                                                                                                    | an 1 1 1 1 1 1 1 1 1 1 1 1 1 1 1 1 1 1 1                                                                                                    |                                                                                                    |
| Configuració de la impressió<br>Informes d'entitat<br>Gamas extendido<br>Títol<br>Gamas extendido<br>Advanced  | ) – Fitxes d'actiu<br>Propietari | Ambit de zona             | – ×<br>+ m ⊕ <del>2 2</del><br>✓ Es compartit | 2 Canto serie       2 Canto serie       2 Canto serie       2 Canto serie       2 Canto serie       2 Canto serie       2 Canto serie       2 Canto serie       2 Canto serie       2 Canto serie                                                                                                    | MILITATION CONTRACTORS                                                                                                    |                                                                                                    |
| Configuració de la impressió<br>Informes d' entitat<br>Gamas extendido<br>Títol<br>Gamas extendido<br>Advanced | ) – Fitxes d'actiu<br>Propietari | Ambit de zona             | – ×<br>+ m € <del>2 2</del><br>✓ Es compartit |                                                                                                    | ma la pla                                                                                                    | untilla i                                                                                                    |

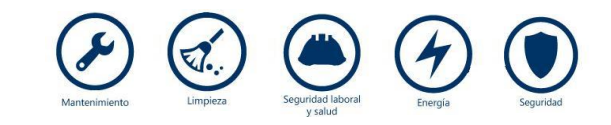

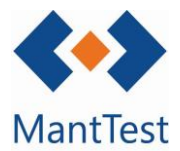

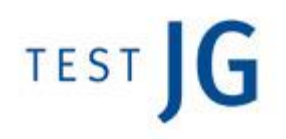

## Modificació de la plantilla Excel

Per a la modificació de la plantilla s'haurà de descomprimir l'arxiu descarregat en una carpeta, mantenint tots els elements que aquesta conté.

Una vegada descomprimit l'arxiu es podran fer modificacions directament sobre l'Excel. La profunditat i abast de les modificacions que es puguin realitzar dependrà dels coneixements d'Excel i d'*xml* de l'usuari.

## Pujada de la nova plantilla Excel

Una vegada finalitzades les modificacions a la plantilla procedirem a pujar-la al programa a partir de la mateixa pantalla des de la qual la vàrem descarregar.

S'haurà de crear un nou informe que nombrarem amb un títol identificatiu i pujarem la plantilla a través de "buscar arxiu" de les opcions avançades.

| ⊗ 🎤   Configuració de la impressió - Fitxes d'actiu |               | _ ×           |
|-----------------------------------------------------|---------------|---------------|
| Informes d' entitat                                 |               |               |
| Nou informe                                         |               | / + m ∈ € € € |
| Titol                                               | Àmbit de zona | i             |
| Nou informe                                         |               | Es compartit  |
| Advanced                                            |               |               |
|                                                     |               |               |
|                                                     |               |               |

L'arxiu a introduir com a plantilla és el que trobarem a la carpeta que abans hem descomprimit amb el nom de "Report.xml".

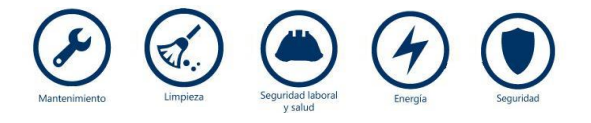